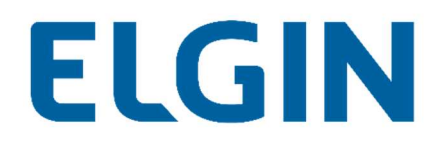

# Configuração de Datalogger

## **ShineMonitor**

Aplicação:

- Wi-fi Plug Pro

Suporte Técnico

Versão: V1.0\_rev03

Ano: 2021

#### Sumário

| Pré configuração    | 3 |
|---------------------|---|
| Configurações       | 4 |
| Reset do datalogger | 8 |
| Possíveis erros     |   |

# ELGIN

#### Pré configuração

Para realizar a configuração do datalogger, será necessária a utilização do aplicativo de monitoramento. Para baixar o aplicativo, basta utilizar os links abaixo:

#### Android

https://play.google.com/store/apps/details?id=com.eybond.elgin&hl=pt\_BR&gl=US

IOS

https://apps.apple.com/br/app/elginsolar/id1483553570

Obs. O aplicativo que o cliente utilizará para fazer o acompanhamento da usina, será o mesmo.

Não é possível realizar a configuração do datalogger em redes de internet que possuam caracteres especiais (!@#\$%"&\*()<>\_+) ou espaços no nome.

Os dados móveis do celular devem estar desligados durante a configuração, para evitar conflitos entre as conexões.

#### Configurações

 Para iniciar o procedimento de configuração, é necessário que o celular esteja conectado na rede gerada pelo datalogger. A rede gerada terá como nome, o número de serie presente na etiqueta do datalogger.
 Senha padrão: 12345678

> 16:08 🗵 < Wi-Fi 36 : Ativado Rede atual **ELGIN ENGENHARIA** <u></u> Ċ. Conectado Redes disponíveis (index) Q2119290421691 Q2119390654954 Internet não disponível

2. Após se conectar na rede gerada pelo datalogger, abra o aplicativo baixado na Pré configuração em seguida, clique na opção "Wi-fi Config".

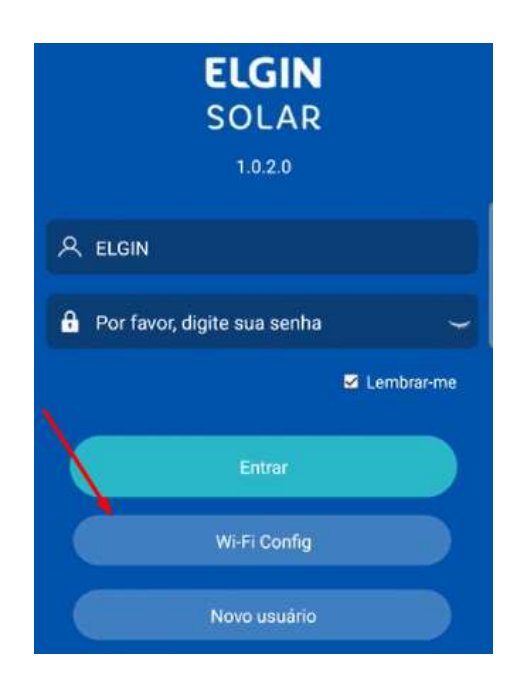

3. Na tela seguinte, cliquem em "Configuração de rede".

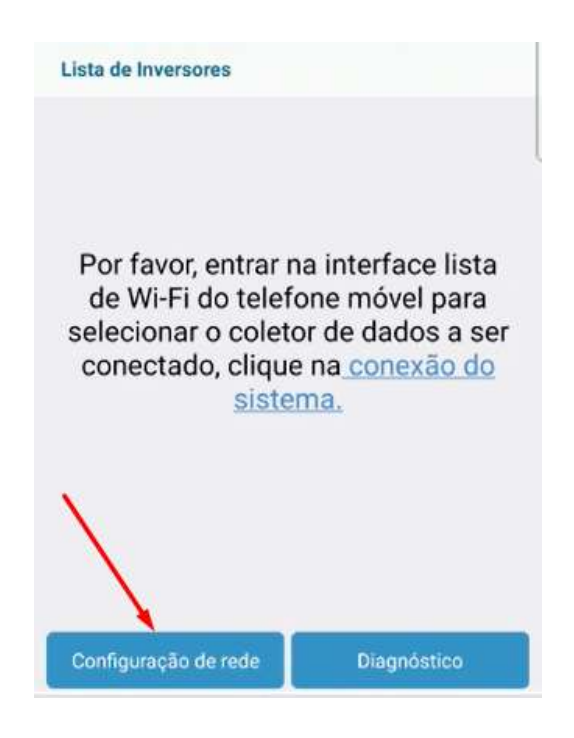

4. Serão apresentadas as opções de rede. Clique sobre o ícone indicado.

| ocorre a            | transmissão de dados                          |         |
|---------------------|-----------------------------------------------|---------|
| Rede                | Please set the router name at le<br>character | ast 🕤 👩 |
| Senha               | greater than 7 character                      | -       |
| Confirm<br>password | greater than 7 character                      | -       |
| Nota:               |                                               |         |

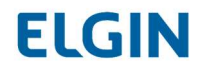

5. Será aberta uma janela, selecione a rede do cliente e clique em "Confirme".

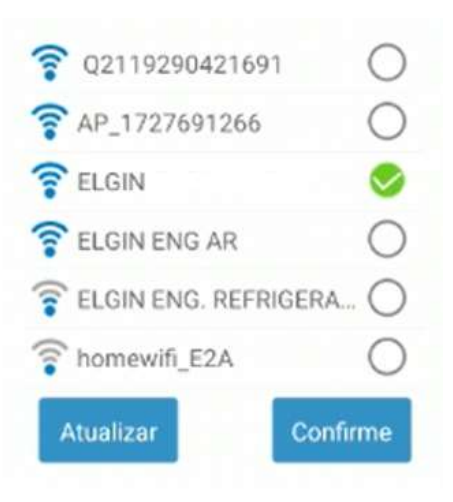

6. Digite a senha e confirme-a no local indicado. Em seguida, clique em "Modificar".

| Rede     ELGIN       Senha     ··········       Confirm<br>password     ··········       | Por favo<br>ocorre a                | or, conecte-se na internet<br>transmissão de dados | e verfique se |
|------------------------------------------------------------------------------------------|-------------------------------------|----------------------------------------------------|---------------|
| Senha                                                                                    | Rede                                | ELGIN                                              | 6             |
| Confirm                                                                                  | Senha                               |                                                    | ~             |
| News                                                                                     | Confirm<br>password                 |                                                    | -             |
| <ol> <li>Nota:</li> <li>Wi-Fi com frequência sem fio de 5GHz não é suportado.</li> </ol> | Nota:<br>1. Wi-Fi com<br>suportado. | n frequência sem fio de 50                         | GHz não é     |

7. Será iniciada então, uma contagem regressiva para a efetivação da configuração.

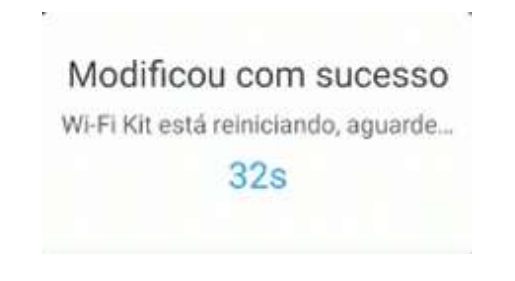

8. Após a finalização da contagem, o status do datalogger deve ser "Está pronto" no aplicativo.

| < @           | SmartClient                   |  |
|---------------|-------------------------------|--|
| <b>?</b>      | Q2119390654954<br>Está pronto |  |
| Conecte se a  | o Wi-Fi Datalogger            |  |
| Lista de Inve | rsores                        |  |
|               |                               |  |

9. Verifique se os 4 LEDs da antena estão acesos. Caso estejam, basta prosseguir com a criação da conta para o cliente.

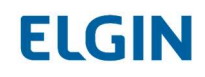

#### **Reset do datalogger**

1. Para iniciar o procedimento de reset, é necessário que o celular esteja conectado na rede gerada pelo datalogger. A rede gerada terá como nome, o número de série presente na etiqueta do datalogger.

Senha padrão: 12345678

| 16:08  | *                                         | 101 Pr.sl 6 | 9% |
|--------|-------------------------------------------|-------------|----|
| < v    | Vi-Fi                                     | 35          | :  |
| Ativa  | do                                        | 0           | •  |
| Rede a | tual                                      |             |    |
|        | ELGIN ENGENHARIA<br>Conectado             | 1           | \$ |
| Redes  | disponíveis                               | 1           | /  |
|        | Q2119290421691                            |             |    |
|        | Q2119390654954<br>Internet não disponível |             |    |
|        |                                           |             |    |

2. Após se conectar na rede gerada pelo datalogger, abra o aplicativo baixado na Pré configuração, em seguida clique na opção "Wi-fi Config".

|            | ELGIN<br>SOLAR         |              |
|------------|------------------------|--------------|
| 오 ELGIN    |                        |              |
| Por favor, | digite sua senha       | Y            |
|            |                        | 🛃 Lembrar-me |
| X          |                        |              |
|            | Entrar                 |              |
| Y          | Entrar<br>Wi-Fi Config |              |

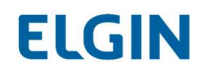

3. Na tela seguinte, no canto inferior direto, clique em "Configurações de sistema".

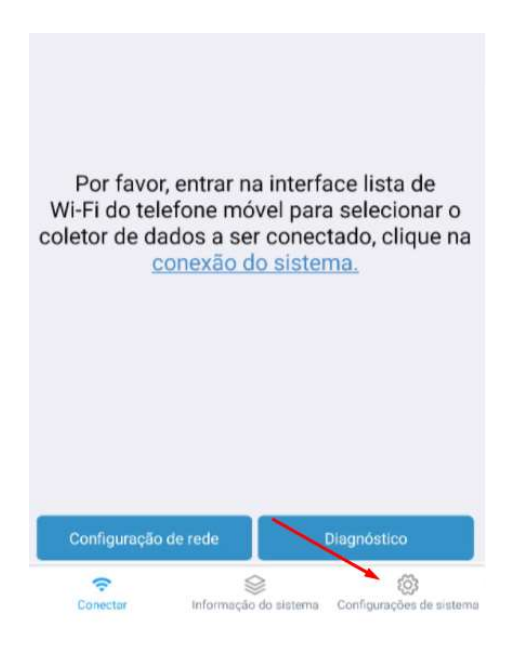

4. Em seguida, clique em "Restabelecer".

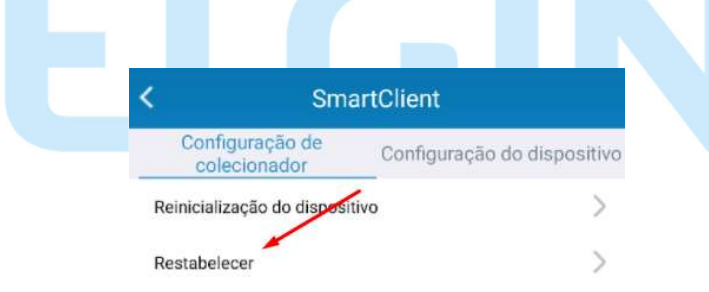

5. Será apresentada uma janela para a confirmação do procedimento, clique em "Confirmar".

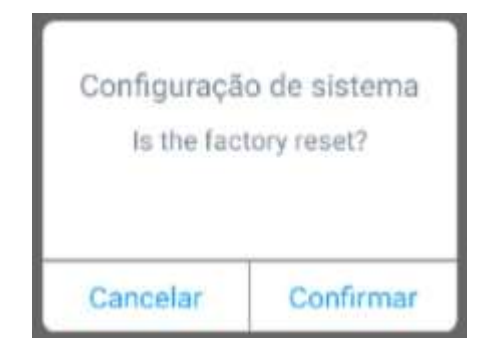

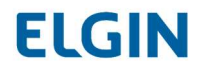

#### **Possíveis erros**

O datalogger possui 4 LEDs e todos devem estar acesos, para que o equipamento funcione corretamente. Cada LED apagado pode indicar um tipo de problema.

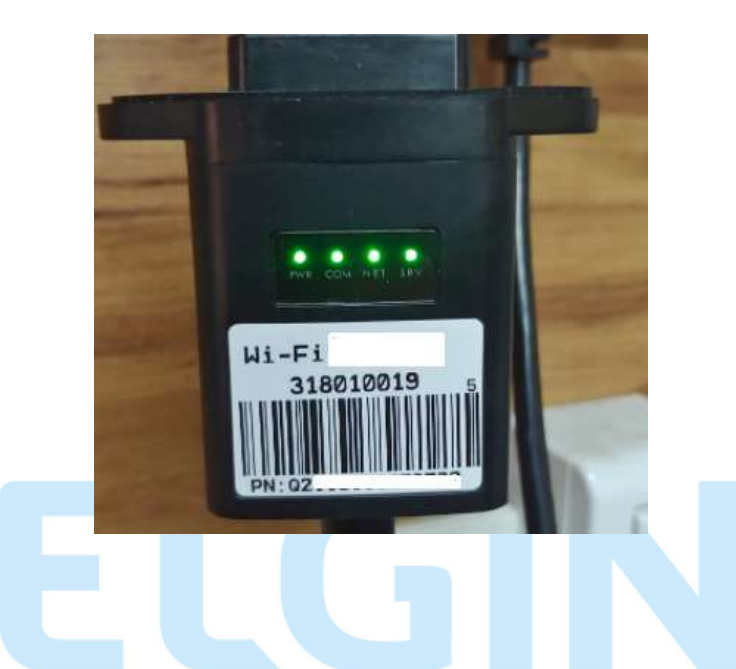

Primeiro LED (PWR) apagado – Indica que a antena não está recebendo tensão CC

 Verifique se o inversor está ligado e se a antena está conectada corretamente no equipamento.

## Segundo LED (COM) apagado – Indica que a antena não está se comunicando com o inversor

- Verifique se o endereço de comunicação do inversor, está configurado corretamente. Realize a verificação abaixo:

Enter > Setup > Comm Param > Address: 1 e BaudRate: 9600

# Terceiro LED (NET) apagado – indica que a antena não está conseguindo se comunicar com o roteador

- Refaça a configuração da antena, verificando se não há caracteres especiais no nome da rede do cliente.

# Quarto LED (NET) apagado – indica que a antena não está conseguindo se comunicar com o servidor

 Verifique se a internet do cliente está funcionando corretamente e se não há bloqueios de portas ou configurações que possam impossibilitar a comunicação (geralmente é necessário o contato com o provedor de internet, para realizar esse tipo de verificação).

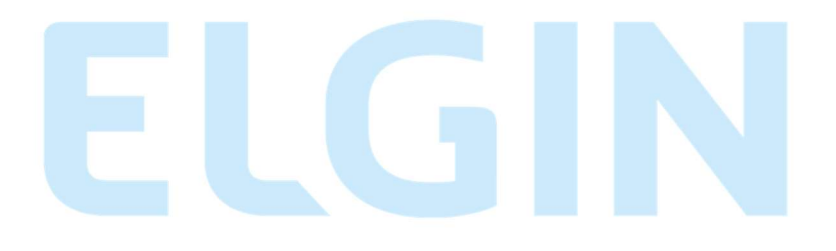

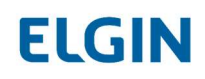